#### Welcome

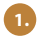

Congratulations on the purchase of your ESN WR67. This manual was created to

quickly guide you through the many functions of your device, and to assist you with the initial

setup thereof. Please take a few minutes to read through the manual, after which you may

begin using your WR67 and enjoying its many features. Also, please visit us on the web at

www.golfesn.com to register your device and for support help.

All rights reserved. Except as expressly provided herein, no part of this manual may be reproduced, copied, transmitted, disseminated, downloaded, or stored in any storage medium, for any purpose without the express prior written consent of Expresso Satellite Navigation, INC. Information in this document is subject to change without notice. Expresso reserves the right to change or improve its products and to make changes in the content without obligation to notify any person or organization of such changes or improvements. Visit <u>www.golfesn.com</u> for current updates and supplemental information concerning **Date: March 2013** the use and operations of this and other Expresso Satellite Navigation, Inc. products. **Version: UMWR67R3** 

#### **Computer Requirements**

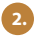

 The WR67 is ready to use out of the box without the requirement of any additional software or hardware; however, a computer and internet access are required in order to receive course updates. Compatible operating systems include:

 - PC (Windows XP/Vista/7/8), Browser: Internet Explorer 8 or newer, 32-bit version \*\*Windows is a registered trademark of Microsoft Corporation in the United States and other countries.

- Mac (OS X, version 10.6 INTEL or newer) Browser: Safari (32-bit is recommended) \*\*Mac and Mac OS are trademarks of Apple Inc, registered in the USA and other countries.

For more information contact ESN, www.GolfESN.com

#### Customer support contact information:

| Email: <a href="mailto:support@expressogps.com">support@expressogps.com</a> | Toll-free Australia: 855-770-5990      |
|-----------------------------------------------------------------------------|----------------------------------------|
| Website: www.golfesn.com                                                    | Toll-free New Zealand: 855-770-5991    |
|                                                                             | Toll-free United Kingdom: 855-770-5992 |
| Toll-free USA/Canada: 866-691-1350 Ext 2007                                 | Toll-free Ireland: 855-770-5993        |

Package Includes

# 1 WR67 Designer Golf GPS Watch

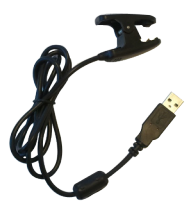

# 1 USB Clip

# 1 WR67 Quick Start Guide

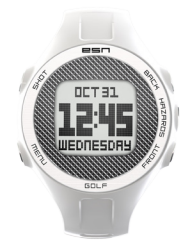

| Welcome                                                                                                    |  |  |
|----------------------------------------------------------------------------------------------------|--|--|
| Congratulations on your purchase of the Expresso WR67. This manual was created to                                                     |  |  |
| quickly guide you through the many functions of your device, and to assist you with the initial                                       |  |  |
| setup thereof. Please take a few minutes to read through the manual, after which you may                                              |  |  |
| begin using your WR67 and enjoying its many features. Also, please visit us on the web at                                             |  |  |
| www.golfesn.com to register your device and for support help.                                                                         |  |  |
| All rights reserved. Except as expressly provided terms, no part of this manual may be reproduced, copied, transmitted, disseminated, |  |  |
| downlasted, or stored in any storage medium, for any purpose without the express prior wither consent of Express Sabelite Navigation, |  |  |
| WC information in this document is subject to change without radius. Expressioneeves the right to change or improve its products      |  |  |
| and to make changes in the content without stilligation to workly any person or arganization of such changes or improvements. Visit   |  |  |
| yev atten con to careet splates and supplemental information concerning Date: February 2013                                           |  |  |
| the use and operations of this and other Expresso Sabelite Navigation, Inc. products. Version: QSGWR67R1                              |  |  |

## Table of contents

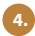

| Care & Maintenance(5)      |  |
|----------------------------|--|
| Charging Battery(6)        |  |
| WR67 Overview(7)           |  |
| Features(8)                |  |
| Play Golf Overview(9-13)   |  |
| iGolf Hazards Glossary(14) |  |
| Apps(15)                   |  |
| Odometer(16)               |  |
| Stopwatch(17)              |  |
| Alarm(18)                  |  |
| Timer(19)                  |  |
| Location(20)               |  |
| Settings(21)               |  |
| Time/Date(22)              |  |
| Set Time By GPS(23)        |  |
| Set Time Manually(24)      |  |

| DST(25)               |
|-----------------------|
| Format(26)            |
| Golf Setup(27)        |
| Yards and Meters(28)  |
| Auto Off Settings(29) |
| Battery(30)           |
| Odometer Settings(31) |
| Sound Settings(32)    |
| About WR67(33)        |
| Reset Device(34)      |
| Troubleshooting       |
| & FAQs(35-38)         |
| FCC Statement(39)     |
| Warranty(40)          |

#### Care & Maintenance

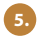

The WR67 is durable and waterproof. In order to utilize its features, it is advisable to use the watch in accordance with the following guidelines:

- Avoid exposing the watch to extreme conditions for a prolonged period of time.
- · Avoid severe impacts on the watch.
- You may clean the watch occasionally with a soft and damp cloth.

• Brush the clip contacts at the bottom of the watch regularly. Dirt build-up on the surface of the contact points may affect normal charging and data transfer. (\*Note: Use a soft-bristled brush. Hard bristles or wire brushes may leave scratches on the watch).

 DO NOT expose the watch to strong chemicals such as gasoline and alcohol, as they will damage the watch.

· Store the watch in a dry place when it is not in use.

#### **Charging Battery**

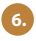

To check remaining battery life, press the Menu button, then select "Battery" from Menu 1. The USB cable is compatible with any type of USB port, including A/C chargers.

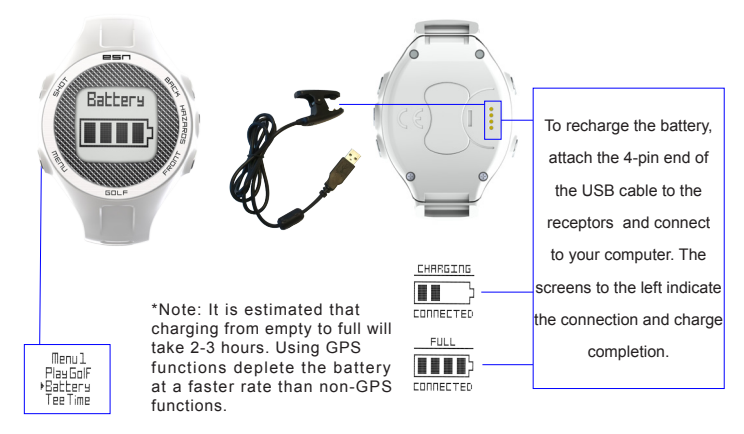

#### WR67 Overview

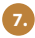

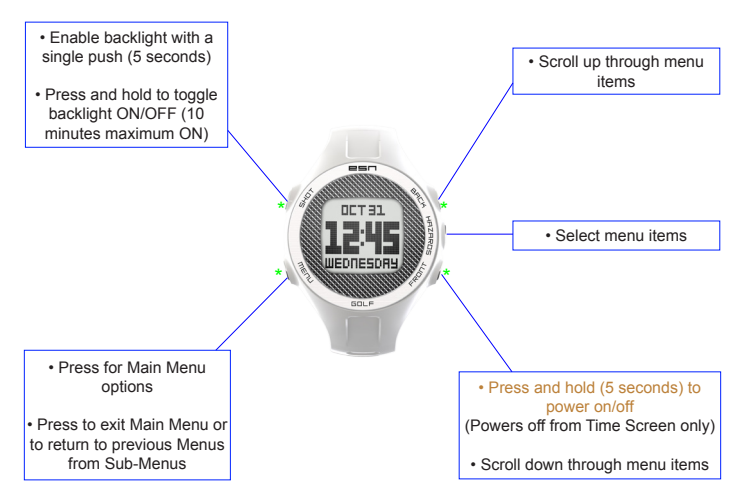

#### Features

The WR67 is preloaded with many great applications. To access these, power the watch on and select the "Menu" button. Scroll through the menu options using the "Front" and "Back" buttons. Select the desired feature or function by pushing the "Hazards" Button.

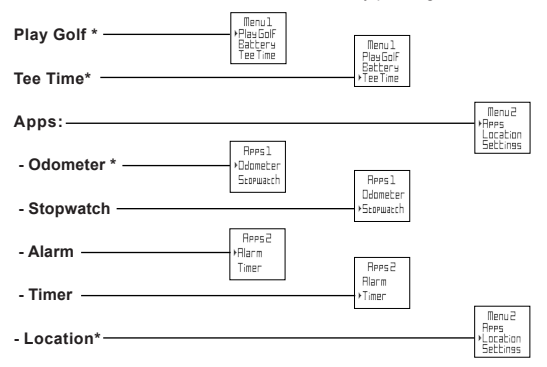

\* GPS Features – These features require satellite signal. To ensure reception, make sure you are outdoors away from tall buildings and trees, with a clear view of the sky.

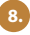

#### **Play Golf Overview**

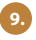

After selecting "Play Golf" from Menu 1, the WR67 will search for satellite signal. Upon GPS Lock, the WR67 will display a list of local courses. Scroll the list using the "Back" and "Front" buttons, and select your course using the "Hazards" button. When you select your course, Hole 1 will display on the main screen showing Front, Center, and Back of the Green distances, as well as par information.

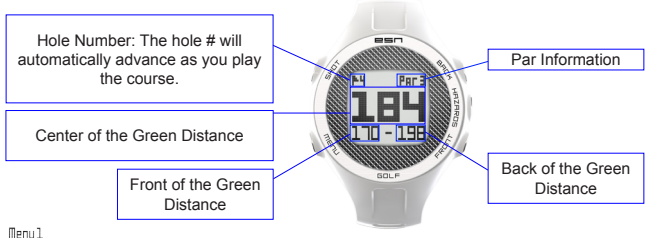

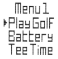

Maximum Distance Displayed 999

#### **Play Golf Functions**

Por

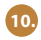

Track Shot Distance Pressing the Shot Dist. button will set Point A (where you are standing) to 0. After walking to your ball (Point B), the WR67 will display the distance between Point A and Point B in a straight line. Press Hazards, Front, or Back to exit Shot Distance.

View Golf Menu Options The Golf Menu allows you to view remaining battery life, manually change holes, or exit the game.

\*Note: Upon exiting the game, a Round Info odometer will pop up for 10 seconds. This displays your total round time and distance traveled. Distance to Back of Green Pressing this button will display the distance to the back of the green for 10 seconds.

> Hazard Distances Pressing this button will display the distances to key hazards for 10 seconds.

Distance to Front of Green Pressing this button will display the distance to the front of the green for 10 seconds.

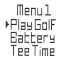

#### Set Tee Time

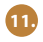

Tee Time is a useful feature that allows you to set a tee time up to 1 week (6 days, 23 hours, 59 minutes) in advance. When a Tee Time is set, the WR67 will automatically enter Play Golf mode, and search for local courses 7 minutes prior to the set time. Simply select your course from the list, and enjoy your round of golf!

To set a Tee Time, press the menu button and select Tee Time from the Menu 1 (*Fig* 1), From the set Tee Time screen (*Fig* 2), press the Hazards button to activate the Hours field. Use the Front and the Back buttons to toggle the time up and down. Press the Hazards button after each field is set to toggle to the next field. After the Day field has been set, the Tee Time feature has been activated, and will show ON. A Flag Icon will also appear in the upper right-hand corner of the Home (Time) screen indicating that a Tee Time is set.

\*Note: The Tee Time feature is a one-time setting, meaning once the Tee Time has performed it's function, it will not reactivate. To set another Tee Time, follow the steps above. If you play golf at the same time on the same day each week, you can simply select Tee Time from the Golf Menu, then press the Front button to turn the Tee Time ON again (pressing the Front button toggles Tee Time ON/OFF based upon the current Time/Day settings).

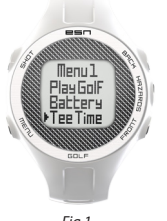

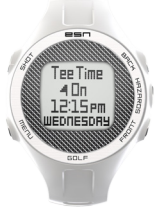

Fia 2

Fig 1

# Auto-Off

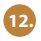

The Auto-Off feature is designed to automatically exit Play Golf mode when the preset time has expired. When in Play Golf mode, after the preset time has expired, an Auto-Off message will appear on the watch. Select Resume to return to the round; the Auto-Off message will appear again after 1.5 hours. Select Exit Game to immediately exit the round and return to the Home (Time) screen. If no selection is made for 10 minutes, the WR67 will automatically exit the round and return to the Home (Time) screen, and power down the GPS module to preserve battery.

To set the Auto-Off time, press the Menu button, then scroll to Menu 2 and select Settings (*Fig* 1). From the Settings 1 menu, select Golf Setup (*Fig* 2), then select Auto-Off from the Golf Setup Menu (*Fig* 3). From the set Auto-Off screen (*Fig* 4), use the Front and Back buttons to toggle the time up and down. Auto-Off is always set to whatever current time is showing on the set Auto-Off page. Time can be set between 1.5 and 9 hours (in .5 hour increments), or select Disable to turn the feature off.

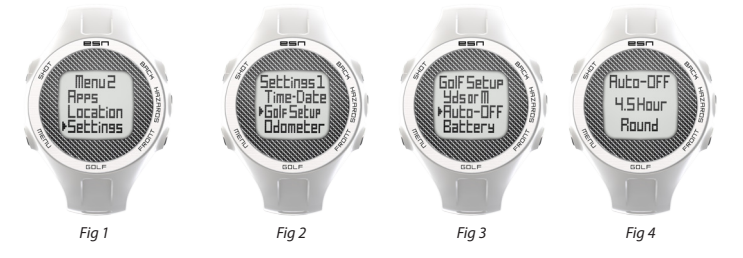

#### Additional Course Downloads

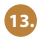

The WR67 can accomodate downloading up to 50 courses that are not part of the preloaded golf course database. It may also be necessary to download updated course information periodically. To download courses, follow the steps below.

 Go to <u>http://expresso.igolf.com</u>, and create an account (if you have already created an iGolf account, login at this website). The site will prompt you to install and run a plug-in from L1 Technologies. You will need to allow this. \*Note this plug-in is browser-specific; Windows users must use Internet Explorer 8 or newer (32-bit version). Mac users must use Safari (32-bit version is recommended).

3. Follow the device setup process in its entirety. This will download and install any necessary drivers to your computer, and will check for WR67 firmware updates.

4. Once your account is setup and you are logged in, you may connect your watch.

- 5. Select the Search Courses button.
- 6. Enter the name of a course into the search bar, then select the Search button.
- 7. Select the course from the list of results.

8. On the course results screen, make sure the box to the right is showing that the watch is connected. Once the connection is confirmed, select the Download GPS Course File button. When the download is successful, you will see a Sync Complete message.

## iGolf Hazard Glossary

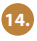

Hazards within the iGolf application are shown as abbreviations. These abbreviations are defined as follows:

- 1. LFB- Left Fairway Bunker
- 2. MFB- Middle Fairway Bunker
- 3. RFB- Right Fairway Bunker
- 4. LFW- Left Fairway Water Layup
- 5. LFWC- Left Fairway Water Carry
- 6. MFW- Middle Fairway Water Layup
- 7. MFWC- Middle Fairway Water Carry
- 8. RFW- Right Fairway Water Layup
- 9. RFWC- Right Fairway Water Carry
- 10. FGB- Front Green Bunker
- 11. RGB- Right Green Bunker

- 12. LGB- Left Green Bunker
- 13. BGB-Back Green Bunker
- 14. RGW- Right Green Water
- 15. FGWC- Front Green Water Carry
- 16. FGW- Front Green Water Layup
- 17. LGW- Left Green Water
- 18. BGW- Back Green Water
- 19. CRK- Creek Layup
- 20. CRKC- Creek Carry
- 21. EOF- End of Fairway

#### <u>Apps</u>

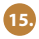

Upon selecting Apps within Menu 2, you will find a list of aditional applications on the watch (Apps 1 and Apps 2). The Apps 1 (*fig 1*) menu lists Odometer and Stopwatch. The Apps 2 (*fig 2*) menu lists the Alarm and Timer.

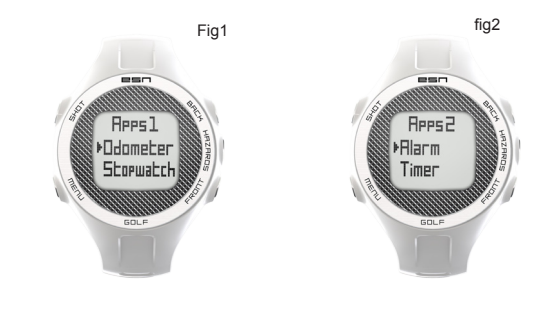

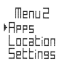

#### **Odometer**

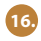

The odometer is a GPS function. When odometer is selected, the WR67 will search for satellite signal. Once signal has been acquired, the odometer allows you to track distance, speed, and total activity time.

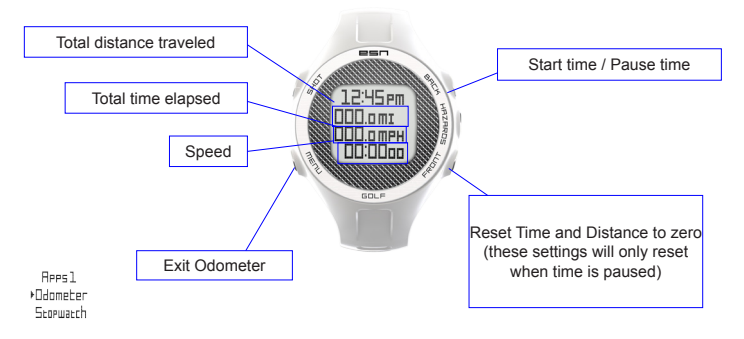

#### **Stopwatch**

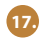

A useful and convenient stopwatch feature is included in the WR67.

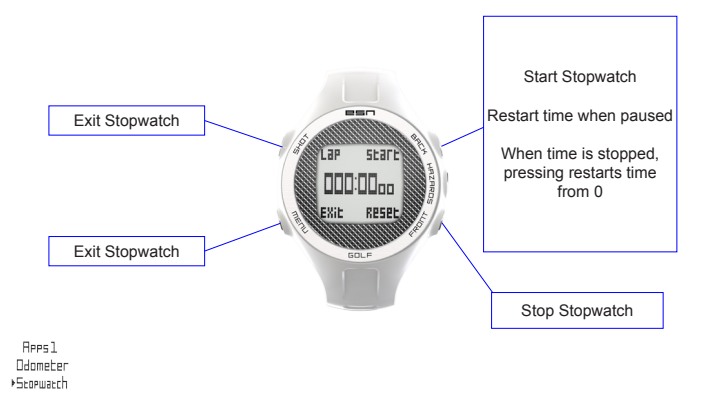

#### <u>Alarm</u>

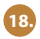

The WR67 features a standard alarm clock function.

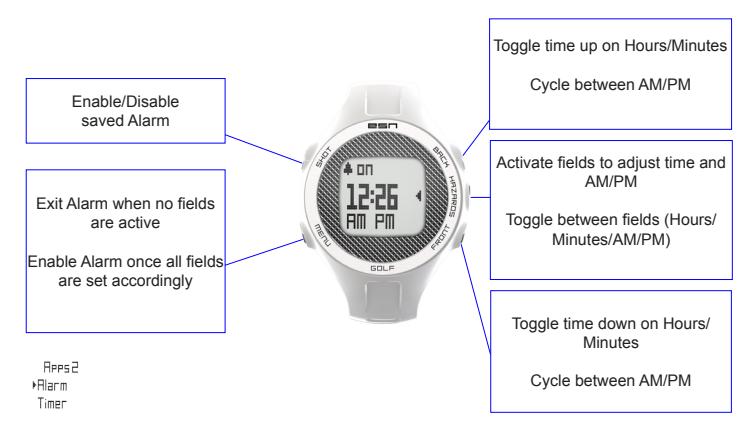

#### <u>Timer</u>

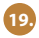

The WR67 timer function works like a kitchen timer. Set the desired time, and an alarm will sound when time expires.

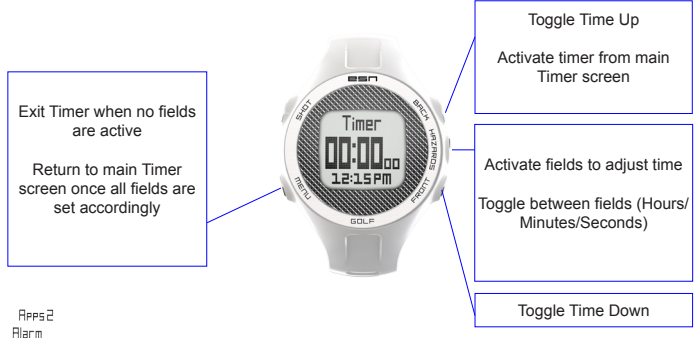

Hlarm ⊁Timer

#### Location

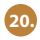

The location feature is a GPS function. When location is selected, the WR67 will search for satellite signal. Once signal is acquired, the WR67 will display the GPS Status (signal strength and quality) along with your GPS position in latitude/longitude coordinates.

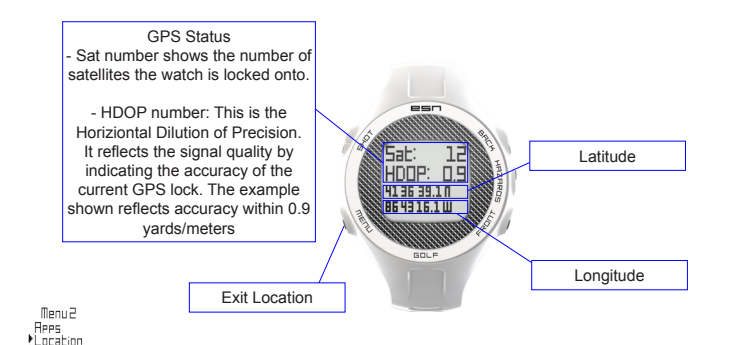

#### Settings

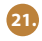

From the settings menu, you can set the time and date, adjuste Golf Settings, adjust Odometer settings, disable the key tones (Sound options), view your software version, and perform a system reset.

# Settings 1 Time-Date Golf Setur Odometer

Settings2 >Sounds About Reset

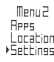

#### Time/Date

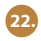

This option allows you to set the time and date, adjust daylight savings settings, set the time zone, adjust the GPS update settings, and set the preferred time format.

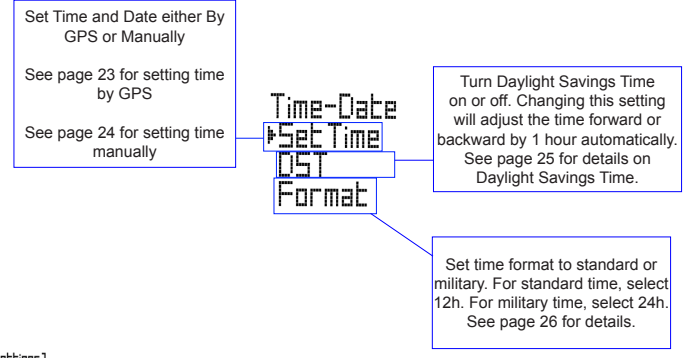

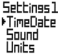

#### Set Time By GPS

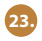

The easiest way to set the time on the WR67 is By GPS. Make sure you are outside away from buildings and trees, with a clear view of the horizon. Press the menu button, and use the "Front" or "Back" key to scroll to Menu 2, and select Settings (*Fig 1*). From the Settings 1 menu, select Time-Date (*Fig 2*), then select Set Time (*Fig 3*). From the Set Time benu, select By GPS (*Fig 4*). The WR67 will search for GPS signal, and upon GPS Lock, will return to the Home (Time) Screen, where the time and the date will be set via your longitude position. When the selection arrow is pointing at By GPS on the Set Time menu, but of the GPS features (Play GDI, Cdometer, GPS Status) will update your time via your longitude position as well, which is convenient for the travelling golfer. \*Note: In rare instances, time zone boundaries may conflict. In these cases, it may be necessary to manually adjust the time as detailed in the Set Time Manually section.

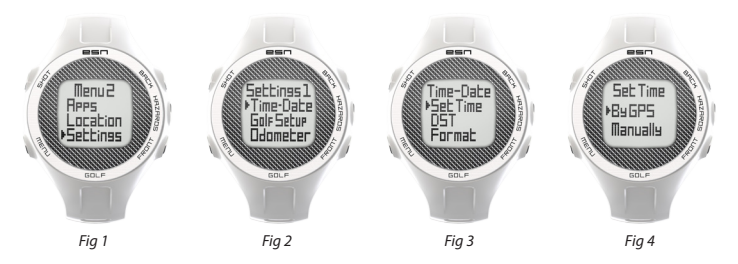

\*Note: Daylight savings time varies from year to year. When daylight savings is in effect (Spring-Fall), DST should be set to "On." From Fall-Spring, DST should be set to "Off."

#### Set Time Manually

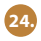

To set the time manually, press the menu button, use the "Front" or "Back" key to scroll to Menu 2, and select Settings (*Fig 1*). From the Settings 1 menu, select Time-Date (*Fig 2*), then select Set Time (*Fig 3*). From the Set Time menu, select Manually (*Fig 4*). The WR67 will then go to the set time screen, where the seconds field will be flashing. Use the "Hazards" key to toggle between fields. Use the "Front" and "Back" keys to toggle the time up or down. After the date has been set, the WR67 will return to the Set Time menu, and the Time and Date has been set accordingly. When the selection arrow remains pointing at "Manually," GPS features will not update the time/date.

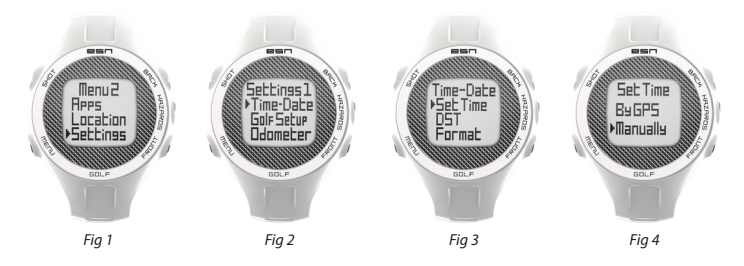

## <u>DST</u>

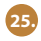

Press the menu button, and use the "Front" or "Back" key to scroll to Menu 2, and select Settings (*Fig 1*). From the Settings 1 menu, select Time-Date (*Fig 2*), then scroll to and select DST (*Fig 3*). Toggle between ON/OFF in the DST screen (*Fig4*) using the "Front" or "Back" keys and select the desired option using the "Hazards" key. This will automatically set your time forward or backward by 1 hour.

\*Note: DST (Spring/Fall) = ON, DST (Fall/Spring) = OFF.

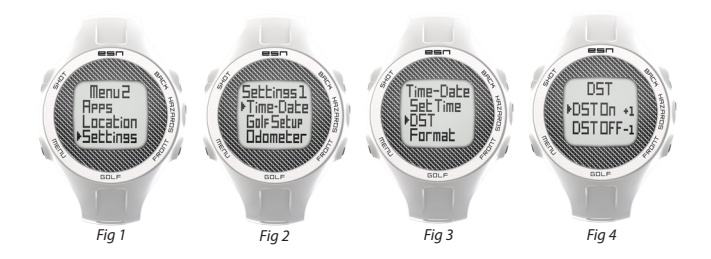

#### **Format**

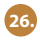

Press the menu button, and use the "Front" or "Back" key to scroll to Menu 2, and select Settings (*Fig* 1). From the Settings 1 menu, select Time-Date (*Fig* 2), then scroll to and select Format (*Fig* 3), this option allows you to scroll to and select a 24 hour format or a 12 hour time format (*Fig* 4).

\*Note: 12 hour format is the default format.

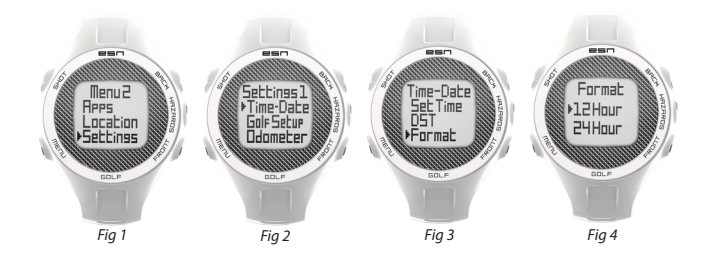

# Golf Setup

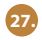

Press the menu button, and use the "Front" or "Back" key to scroll to Menu 2, and select Settings (*Fig* 1). From the Settings 1 menu, select Golf Setup (*Fig* 2). From this Golf Setup menu you can set the units of measurement, adjust the Auto-OFF settings and check/charge the Battery.

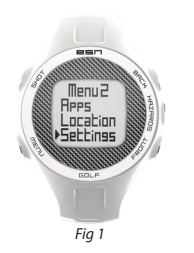

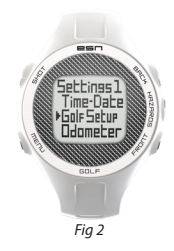

## Yards or Meters

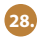

Press the menu button, and use the "Front" or "Back" key to scroll to Menu 2, and select Settings (*Fig 1*). From the Settings 1 menu, select Golf Setup (*Fig 2*), then select Yds or M (*Fig 3*), this option will allow you to scroll and select the Yards or Meters (*Fig 4*) to be used as the unit of measurment within Play Golf Mode.

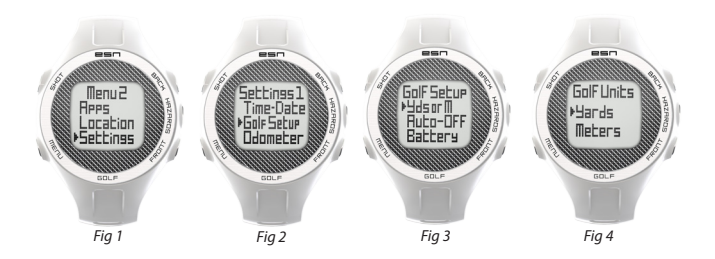

# Auto OFF Settings

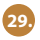

To set the Auto-Off time, press the Menu button, then scroll to Menu 2 and select Settings (*Fig 1*). From the Settings 1 menu, select Golf Setup (*Fig 2*), then select Auto-Off from the Golf Setup Menu (*Fig 3*). From the set Auto-Off screen (*Fig 4*), use the Front and Back buttons to toggle the time up and down. Auto-Off is always set to whatever current time is showing on the set Auto-Off page. Time can be set between 1.5 and 9 hours (in .5 hour increments), or select Disable to turn the feature off.

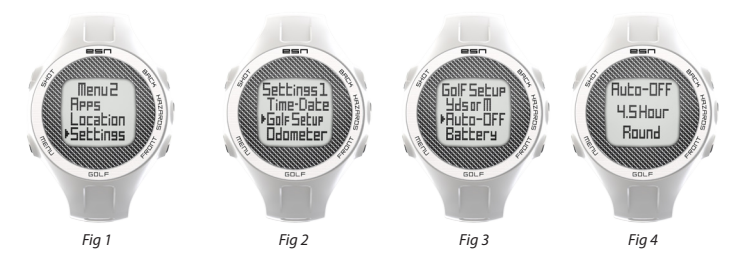

#### **Battery**

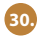

To check the Battery press the Menu button, then scroll using the "Font" or "Back" buttons to Menu 2 and select Settings (*Fig 1*). From the Settings 1 menu, select Golf Setup (*Fig 2*), then scroll to and select Battery from the Golf Setup Menu (*Fig 3*) This option allows you to see the amount of Battery life remaining on the device (*Fig 4*).

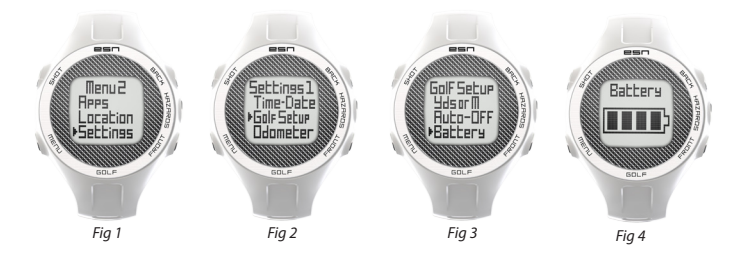

#### **Odometer Settings**

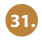

To set the Unit of Measurement for the Odometer press the Menu button, then scroll using the "Font" or "Back" buttons to Menu 2 and select Settings (Fig 1). From the Settings 1 menu scroll to and select Odometer (*Fig 2*), this option allows you to scroll and select the preferred unit of measurement, Miles or Kilometers (*Fig 3*). This option affects both the odometer and the "Round Info" pop-up that occurs upon exiting the golf game.

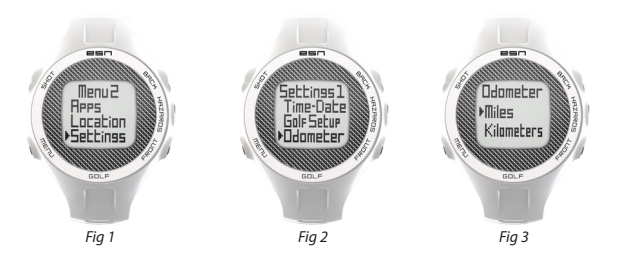

#### Sound Settings

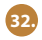

To turn ON/OFF the Sound press the Menu button, then scroll using the "Font" or "Back" buttons to Menu 2 and select Settings (*Fig 1*). From the Settings 2 menu scroll to and select Sound (*Fig 2*). This option allows you to turn the key tone sounds On or Off (*Fig 3*).

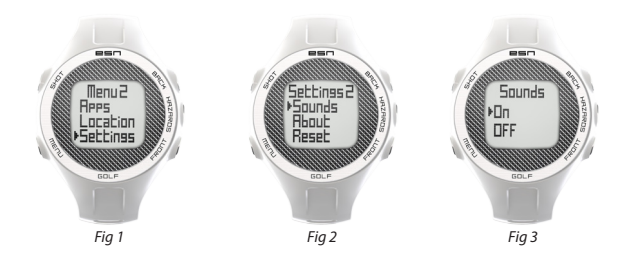

#### About the WR67

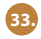

The About option allows you to view the version of firmware that is installed on your WR67. To view this infomation, press the Menu button, then use the "Font" or "Back" buttons to scroll to Menu 2 and select Settings (*Fig 1*). Then, scroll to Settings 2 and select About (*Fig 2*). The About screen is shown in *Fig 3* below.

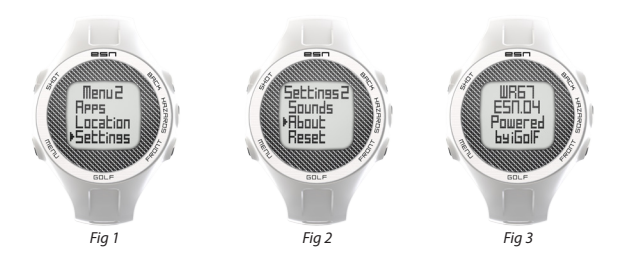

#### Reset Device

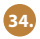

To perform a software reset, press the Menu button, then use the "Font" or "Back" button to scroll to Menu 2 and select Settings (*Fig 1*). Then, scroll to Settings 2 and select Reset (*Fig 2*). From the Defaults screen, select Reset; this will restore the device to the default settings (Fig 3).

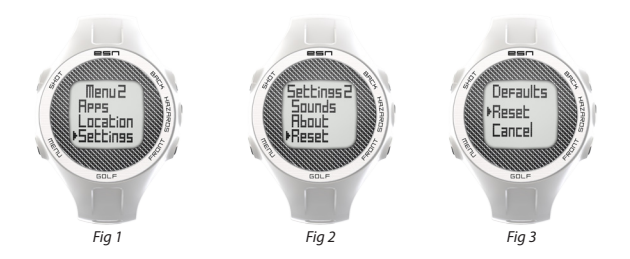

# **Troubleshooting & FAQs**

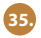

For any issue that you may experience with the WR67, first try performing a software reset by selecting "Reset" from the "Settings" menu. If you still have trouble after the software reset, perform a hardware reset by pressing and holding the 4 "corner" buttons (Front, Back, Shot, & Menu) simultaneously until the screen goes blank. The device will automatically reboot. \*Note: you will need to recharge your WR67 after performing a hardware reset.

If this Troubleshooting & FAQs guide doesn't resolve your issue, please contact ESN support at 1-866-691-1350 ext 2007 or email support@expressogps.com.

#### How do I power ON/OFF the WR67?

- Turning ON- Hold the "front" button until the WR67 powers ON.
- Turning OFF- From the main screen (Day and Time) hold the "front" button until the WR67 powers OFF.

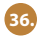

## Are there any fees for using the WR67?

• There are no fees for using the WR67 or downloading courses. You also receive a free membership to expresso.igolf.com when you register the WR67. This allows you access to their worldwide database of GPS courses, a handicap tracker and many more great features.

# Where can I find the WR67 serial number/product identification number?

• The serial number/product identification number is located inside the box, on top of the inner carton, and begins "WR67SR".

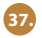

## Will the WR67 have any effect on my golf swing?

• The WR67 is designed to be comfortable and light; however, we advise wearing the watch to a driving range to practice your swing in order to grow accustomed to golfing with a watch on your wrist.

## If my golf course is not accurate what can I do?

• Please contact ESN directly to report course mapping issues.

#### What courses are preloaded on the WR67?

• The WR67 version from ESN is preloaded with courses for the United States and Canada. Contact ESN support for information on where to purchase international versions in your region.

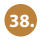

# How long will the battery last on and off the course?

• You should expect about 14 hours of battery life on the course. If you are using the WR67 as an everyday (time only) watch you can get a full year on a single charge.

#### Why won't my watch connect and charge?

• Make sure you are connecting from either the Home (Time) screen, the Battery screen, or with the watch powered off. Make sure to align the plastic tab on the USB clip (in front of the 4 pins) with the notch on the bottom of the watch, then align the 4 pins with their receptacles. If using a computer, make sure it is powered on and does not enter "sleep" mode. It is also necessary to periodically clean the receptacle area on the bottom of the watch, as built-up sedimient will affect charging.

#### Can I replace the battery?

• No, you cannot replace the battery. If you experience issues with WR67 battery please contact ESN support.

#### FCC Statement

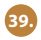

This device complies with Part 15 of the FCC Rules. Operation is subject to the following two conditions: (1) This device may not cause harmful interference, and (2) This device must accept any interference received, including interference that may cause undesired operation.

WARNING: Changes or modifications to this unit not expressly approved by the party responsible for compliance could void the user's authority to operate the equipment.

NOTE: This equipment has been tested and found to comply with the limits for a class B digital device, pursuant to Part 15 of the FCC Rules. These limits are designed to provide reasonable protection against harmful interference inn a residential installation. This equipment generates, uses and radiates radio frequency energy. If it is not installed and used in accordance with the instructions, it may cause harmful interference to radio communications.

However, there is no guarantee that interference will not occur in a particular installation. If this equipment does cause harmful interference to radio or television reception, which can be determined by turning the equipment off and on, the user is encouraged to try to correct the interference by one or more of the following measures:

- · Reorient or relocate the receiving antenna.
- · Increase the seperation between the equipment and receiver.
- Consult the dealer or an experienced radio/TV technician for help.

#### **Warranty**

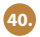

#### READ THE USER GUIDE CAREFULLY BEFORE USING THE PRODUCT.

The WRS7 Golf GPS Watch is warranted to be free from defects in materials or workmanship for two years from the date of purchase. Within this period, EXPRESSO SATELLITE NAVIGATION, INC, will, at its sole option, repair or replace any components that fail in normal use. Such repairs or replacement will be made at no charge to the customer for parts or labor, provided that the customer shall be responsible for any transportation cost. This warranty does not apply to: (i) cosmetic damage, such as scratches, nicks, and dents. (iii) consumable parts, such as batteries, unless product damage has occurred due to a defect in materials or workmanship. (iii) damage caused by accident, abuse, misuse, water, flood, fire, or other acts of nature or external cause. (iv) damage caused by service performed by anyone who is not an authorized service provider of EXPRESSO SATELLITE NAVIGATION, INC.; or (v) damage to a product that has been modified or altered without the written permission of EXPRESSO SATELLITE NAVIGATION, NIC.; or (v) damage to a product that has been modified or altered of the laws of any country.

Note: Repairs have a 90 day warranty. If the unit sent in is still under its original warranty, then the new warranty is 90 days or to the end of the original two year warranty, depending upon which is longer.

THE WARRANTIES AND REMEDIES CONTAINED HEREIN ARE EXCLUSIVE AND IN LIEU OF ALL OTHER WARRANTIES, WHETHER EXPRESS, IMPLIED, OR STATUTORY, INCLUDING ANY LIABALILITY ARISING UNDER ANY WARRANTY OF MERCHANTABILITY OR FITNESS FOR A PARTICULAR PURPOSE, STATUTORY OR OTHERWISE. THIS WARRANTY GIVES YOU SPECIFIC LEGAL RIGHTS, WHICH MAY VARY FROM STATE TO STATE.

IN NO EVENT SHALL EXPRESSO SATELLITE NAVIGATION, INC. BE LIABLE FOR ANY INCIDENTAL, SPECIAL, INDIRECT OR CONSEQUENTIAL DAMAGES, WHETHER RESULTING FROM THE USE, MISUSE, OR INABILITY TO USE THE PRODUCT OS FROM DEFECTS IN THE PRODUCT. SOME STATES DO NOT ALLOW THE EXCLUSION OF INCIDENTAL OR CONSEQUENTIAL DAMAGES, SO THE ABOVE LIMITATIONS MAY NOT APPLY TO YOU.

EXPRESSO SATELLITE NAVIGATION, INC. retains the exclusive right to repair or replace (with a new or a newly-overhauled replacement product) the product or software or offer a full refund of the purchase price at its sole discretion. SUCH REMEDY SHALL BE YOUR SOLE AND EXCLUSIVE REMEDY FOR ANY BREACH OF WARRANTY.

Online Auction Purchases: Products purchased through online auctions or unauthorized third parties are not eligible for warranty coverage. Online auction confirmations are not accepted for warranty verification. To obtain warranty service, an original or copy of the sales receipt from the original authorized retailer is required. EXPRESSO SATELLITE NAVIGATION, INC. will not replace missing components from any package purchased through an online auction or unauthorized third party.

Call or email an EXPRESSO SATELLTE NAVIGATION, INC. Technical Support Specialist to describe the problem and request a return material authorization (RMA) number. You will need to provide the unit's serial number (if applicable), your original receipt of purchase from an authorized EXPRESSO SATELLITE NAVIGATION, INC. dealer, your return shipping address, and a daytime phone number.

Phone: 1-866-691-1350 E-mail: support@expressogps.com

Once you have received the RMA number, ship the unit (insured) to the following address and include the assigned RMA number and proof of purchase:

Expresso Satellite Navigation, INC. • 824 Lincolnway, 3rd floor • La Porte, IN 46350 •